Samuel Martín Cejudo 23/10/2016

## **MOKA 5 CREATOR EXPRESS**

## Instalación:

Moka 5 Creator Express, es un programa de virtualización de sistemas operativos, muy útil si queremos instalar otro sistema operativo dentro del sistema operativo del anfitrión. Vamos a proceder a su instalación:

La primera ventana que nos aparece sería esta:

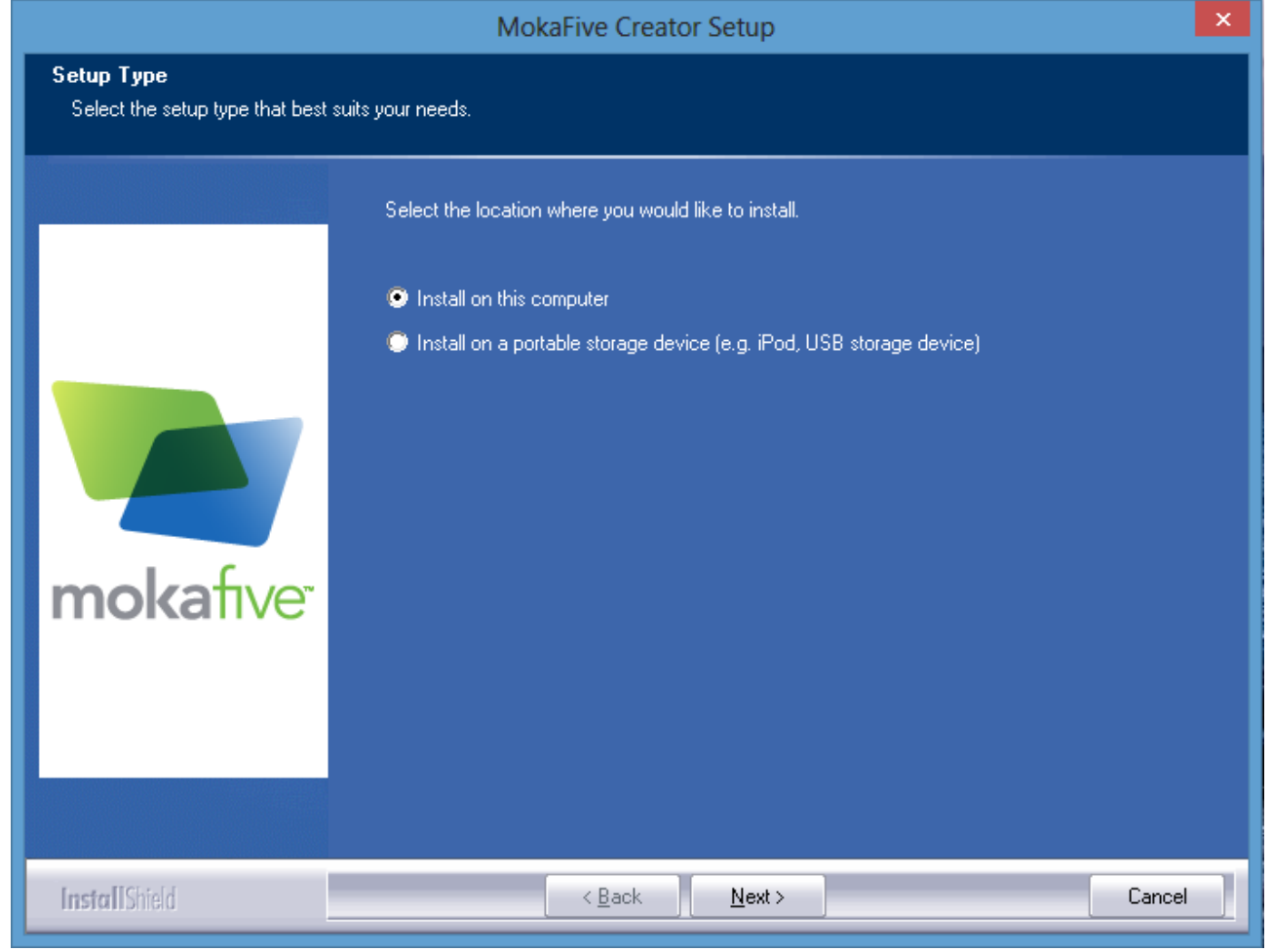

Escogeremos la opción que viene por defecto ya que lo instalaremos en el ordenador.

Pulsamos next nos dara la bienvenida y tras pulsar next otra vez deberemos aceptar la licencia de los terminos y condiciones.

|                                                      | MokaFive Creator Setup                                                                                                    | ×   |
|------------------------------------------------------|----------------------------------------------------------------------------------------------------|-----|
| License Agreement<br>Please read the following licen | se agreement carefully.                                                                                                    |     |
| mokafive                                             | MOKAFIVE END USER LICENSE AGREEMENT<br>THIS MOKAFIVE END USER LICENSE AGREEMENT<br>("Agreement") IS A LEGAL AGREEMENT BETWEEN YOU AND<br>MOKA5, INC. ("MokaFive") REGARDING THE LICENSE OF<br>MOKAFIVE GUEST TOOLS™ ("MokaFive Guest Tools"),<br>MOKAFIVE PLAYER™ SOFTWARE ("MokaFive Player"),<br>MOKAFIVE CREATOR™ SOFTWARE ("MokaFive Creator") AND<br>THE VMWARE® PLAYER ("VMware Player") (collectively, the<br>"Software"), AND YOUR USE OF THE HOSTING SERVICES (AS<br>DEFINED BELOW). BY CLICKING "I ACCEPT" YOU ARE<br>AGREEING TO THE TERMS OF THE AGREEMENT. IF YOU DO<br>NOT AGREE TO SUCH TERMS, CLICK "I DO NOT ACCEPT"<br>BELOW, AND YOU WILL NOT BE PERMITTED TO<br>DOWNLOAD MOKAFIVE PLAYER MOKAFIVE CREATOR<br>■ I accept the terms of the license agreement | •   |
| <b>Install</b> Shield                                | < <u>B</u> ack <u>N</u> ext > Can                                                                                                    | cel |

La siguiente pantalla que nos muestra tras aceptar la licencia de los terminos y condiciones, sera la ruta de nuestro ordenador donde se va a instalar. En mi caso seria: C:\Program File (x86)\moka5

| MokaFive Creator Setup                                           |                                                                                                    |  |  |  |  |
|------------------------------------------------------------------|----------------------------------------------------------------------------------------------------|--|--|--|--|
| Choose Destination Location<br>Select folder where setup will in | n<br>ıstall files.                                                                                                    |  |  |  |  |
| mokafive                                                         | Setup will install MokaFive Creator in the following folder.<br>To install to this folder, click Next. To install to a different folder, click Browse and select another<br>folder.<br>Destination Folder<br>C:\Program Files (x86)\moka5 |  |  |  |  |
| InstallShield                                                    | < Back Next> Cancel                                                                                                    |  |  |  |  |

Pulsamos next y en la siguiente pantalla install y empezara su instalación copiando los distintos archivos a la ruta donde elegimos anteriormente.

|               | MokaFive Creator Setup | ×      |
|---------------|------------------------|--------|
| Setup Status  |                        |        |
|               | Copying Files          |        |
|               | fetch.dll              |        |
| mokafive      |                        |        |
| InstallShield |                        | Cancel |

Una vez completada la instalación nos saldrá una útima ventana en la que hay dos opciones elejiremos la opción que dice: Lanzar el Moka 5 Creator Express, dicha opción ya viene marcada por defecto.

|               | MokaFive Creator Setup                                                                                     |
|---------------|----------------------------------------------------------------------------------------------------|
|               |                                                                                                    |
|               | InstallShield Wizard Complete<br>MokaFive Creator Setup is complete.<br>Choose the options you want below. |
| mokafive      | ☐ I would like to view the README file.<br>✔ I would like to launch MokaFive Creator.                      |
| InstallShield | < <u>B</u> ack <b>Finish</b> Cancel                                                                        |

Como podemos ver, se a creado automaticamente un acceso directo en el escritorio para poder abrir el programa.

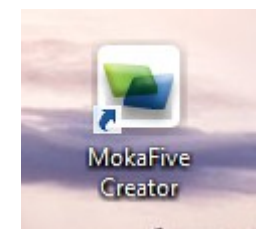

Al abrir el programa nos saldran dos pantallas distintas, en la pantalla donde pone "Welcome" desmarcamos la opción que viene y pulsamos donde dice "OK".

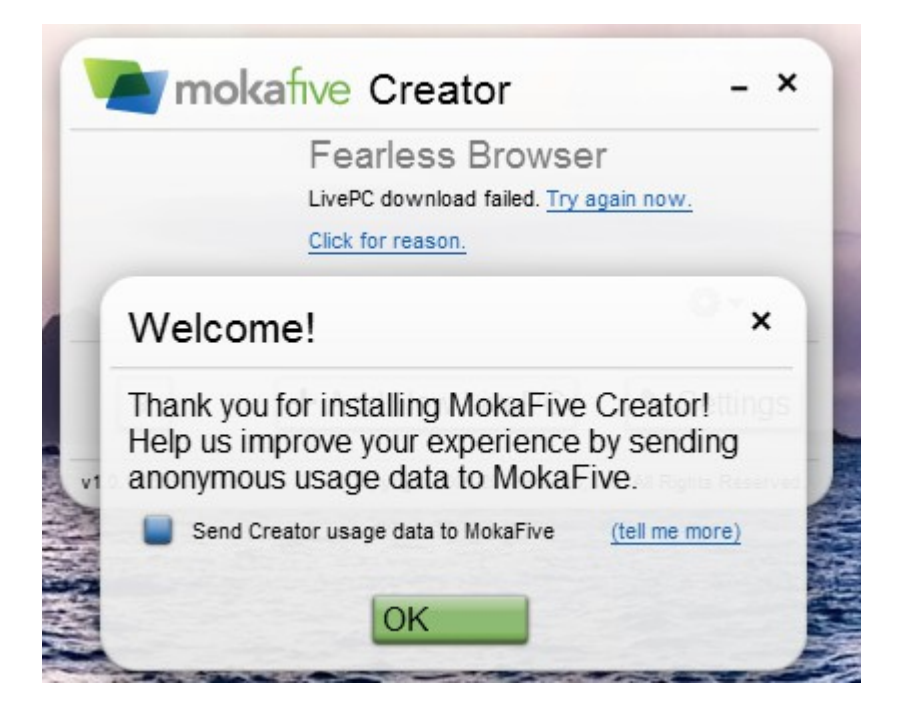

Ya está todo listo para poder virtualizaar el sistema operativo que más nos guste.

## **INSTALAR UN SISTEMA OPERATIVO**

|   | Fearless Browser               | ·         |
|---|--------------------------------|-----------|
|   | LivePC download failed. Try ag | gain now. |
|   | Click for reason.              |           |
|   |                                | 0-        |
| 2 | + Add New LivePC               | Settings  |

Para poder comenzar a instalar un sistema operativo con ese programa debemos darle a la opción que pone "Add New LivePC".

Nos saldran dos opciones, nosotros elijiremos la opción inferior.

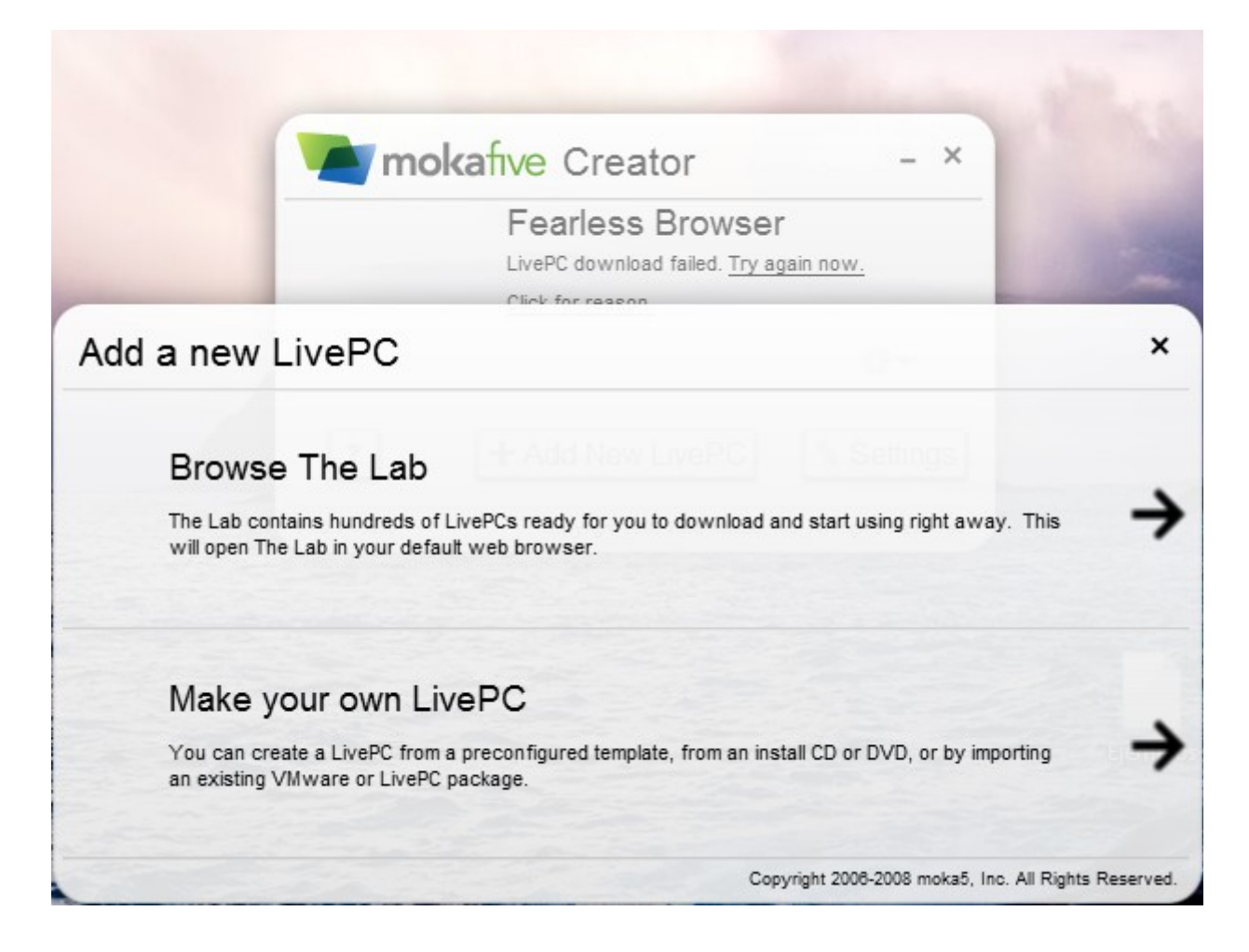

Una vez que pulsemos dicha opción, nos mostrara 3 opciones distintas. Nosotros utilizaremos la primera opción elijiendo el sistema operativo que más nos guste. En mi caso elejire el Windows XP Professional.

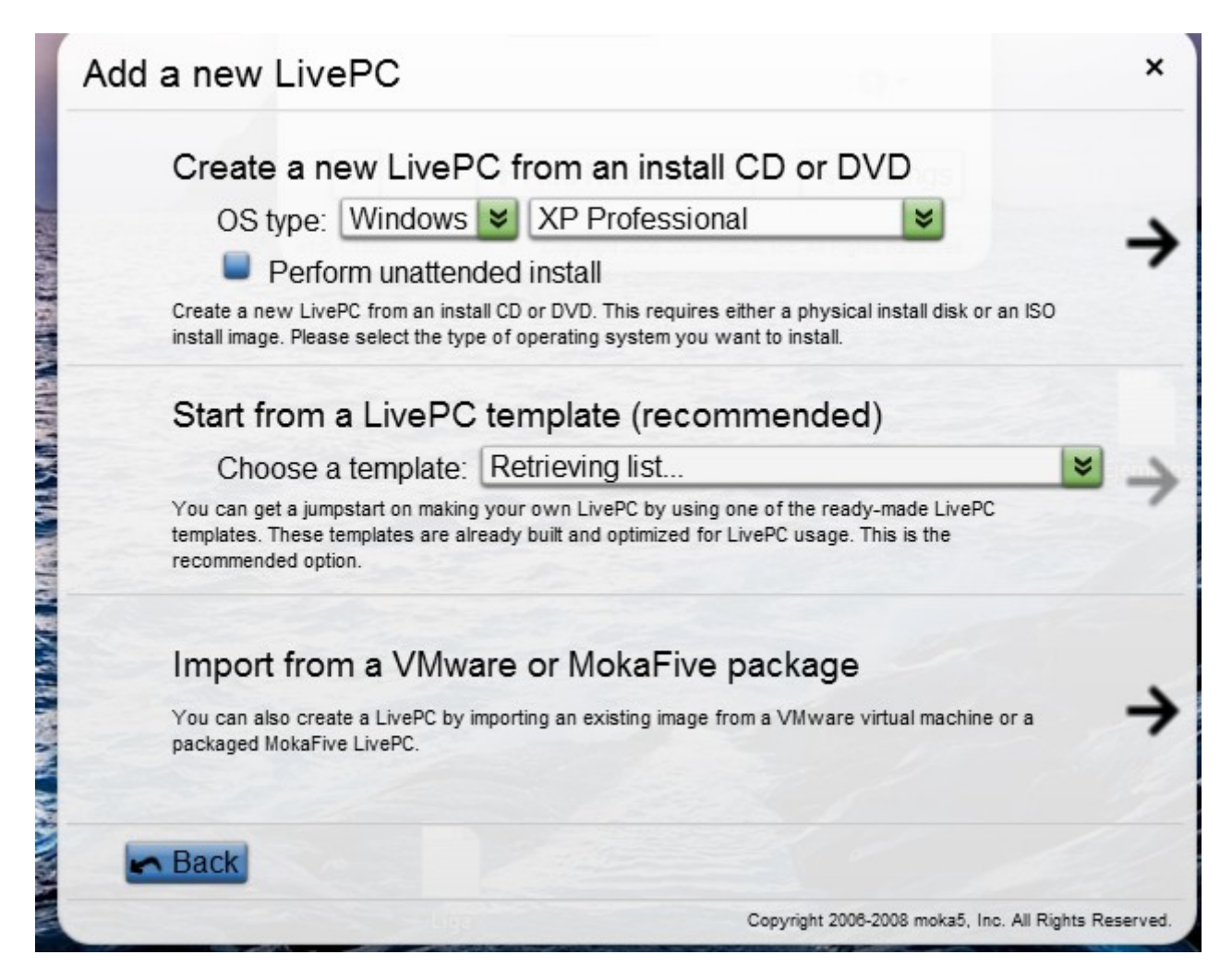

A continuación le pondremos un nombre a nuestra máquina virtual la cuál contendrá el sistema operativo que hayamos elejido. Podemos cambiar el icono de la imagen si queremos o nos hace falta y en la opción de "Install from" pondremos que la imagen ISO sea una imagen local, es decir, que se encuentra en nuestro ordenador descargada. Para buscar dicha imagen vamos a la derecha donde pone "path" y buscamos la ruta de la imagen.

| Add a new LivePC             | ×                                                    |
|------------------------------|------------------------------------------------------|
| Title: Windows XP-Profe      | essional                                             |
| Icon:                        | Path 🎙ka5\engine\bin\images\moka5icon.png            |
| Install from: Local ISO file | Path 🔌ilidades\Windows.XP.SP3.iso                    |
| Back                         | Advanced Options + Create                            |
|                              | Copyright 2008-2008 moka5, Inc. All Rights Reserved. |

Ahora pulsamos donde pone "Advanced Options" para poder elejir las distintas configuraciones que tendra nuestro sistema operativo. Existen 5 opciones distintas, pero solo hablaremos de las 3 primeras ya que son las más inmportantes, la primera opción nos muestra el nombre de la máquina, la ruta de donde se encuentra el logo y los MB que va a tener, por defecto pone 512, pero yo lo voy a cambiar a 1024 MB.

| Network                    | Storage         | Other Device      | Advanced    |  |
|----------------------------|-----------------|-------------------|-------------|--|
| Title Windows XP-Pr        | ofessional      |                   |             |  |
| Logo 🔪 c:\program files () | x86)\moka5\engi | ine\bin\images\mo | ka5icon.png |  |
| Memory 1024 M              | B + Add I       |                   |             |  |
| Edit Description           | n Copyri        |                   |             |  |
|                            |                 |                   |             |  |
|                            |                 |                   |             |  |
|                            |                 |                   |             |  |
|                            |                 |                   |             |  |
|                            |                 |                   |             |  |
|                            |                 |                   |             |  |

En la segunda opción que es la que pone "Network" nos muestra la conexión de internet que va a tener y el tipo de MAC, por defecto la conexión de internet viene en nat, nosotros la pondremos en bridged y el tipo de MAC la dejamos en generated.

| Network                   | Storage         | Other       | Devices Advanced  |  |
|---------------------------|-----------------|-------------|-------------------|--|
| Title Windows XP-P        | rofessional     |             |                   |  |
| Logo 🔌 c:\program files ( | (x86)\moka5\eng | ine\bin\ima | ges\moka5icon.png |  |
| Memory 1024 N             | IB - Add        |             |                   |  |
| Edit Descriptio           | on Copyr        |             |                   |  |
|                           |                 |             |                   |  |
|                           |                 |             |                   |  |
|                           |                 |             |                   |  |
|                           |                 |             |                   |  |
|                           |                 |             |                   |  |
|                           | 10.0            | · · · · · · | ( Canaal          |  |

La tercera opción que es la que pone "Storage" nos muestra los drivers que contiene tanto los drivers IDE como los drivers Floopy. La configuación que le pondremos será la que mejor nos convenga, pero yo las voy a dejar como viene por defecto. Y pulsamos donde dice "Create".

| Crea   | te LivePC    |              |             |                 |                    | ×          |
|--------|--------------|--------------|-------------|-----------------|--------------------|------------|
| Gener  | ral Netw     | vork S       | orage       | Other Device    | Advanced           | ]          |
| IDE dr | ives         |              |             |                 |                    |            |
| 0:0    | System Disk  | Size 200     | 00 MB P     | ath system.vmdl | <                  |            |
| 0:1    | User Disk    | Size 200     | MB P        | ath local.vmdk  |                    |            |
| 1:0    | CDROM (iso)  | 💌 🧭 Start c  | onnected Pa | ath 🔪imestre    | Utilidades\Windows | XP.SP3.iso |
| 1:1    | disabled     | *            |             |                 |                    |            |
| Floppy | y drives     |              |             |                 |                    |            |
| 0 💟    | Start conne  | ected 🗹 Auto | detect      |                 |                    |            |
| 1      | Start conne  | ected 🔲 Auto | detect      |                 |                    |            |
| N Cor  | nfigure SCSI |              | Cre         | ate Ø C         | ancel              |            |

Como podemos observar nuestra máquina virtual ya se encuentra lista para poder ser usada a nuestro antojo. Para poder iniciarla le damos al boton verde y listo.

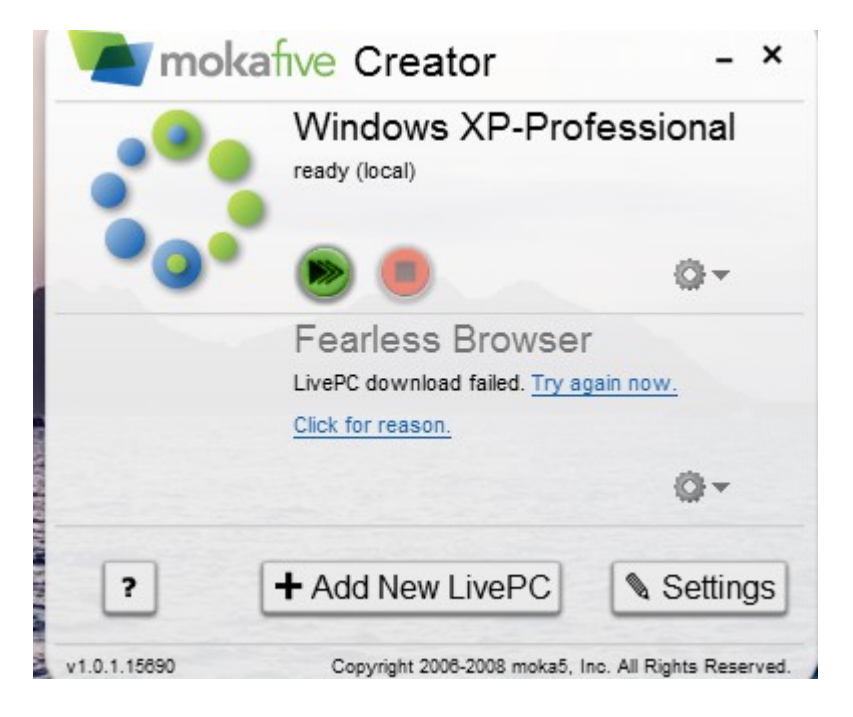